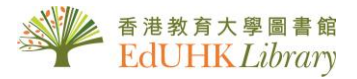

# HOW TO ...

# SCAN AND CONVERT THE MICROFILM IMAGE IN COMPUTER

#### 1. How to scan the microfilm image in the computer?

1.1. Double click the "Scanning Tool" on the desktop of the computer.

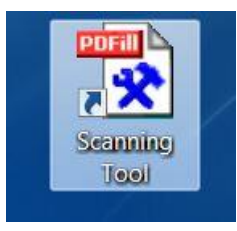

1.2. Click item 14. "Scan into Image or PDF" on the pop-up screen.

|                                |                           | L                               |
|--------------------------------|---------------------------|---------------------------------|
| ct a PDF Tool you wish to use: |                           |                                 |
| 1. Merge PDF Files             | 6. Add Header and Footer  | 11. FDF Form Field Operations   |
| 2. Split or Reorder Pages      | 7. Add Watermark by Text  | 12. Convert PostScript into PDF |
| 3. Encrypt and Decrypt Options | 8. Add Watermark by Image | 13. Add PDF Information         |
| 4. Rotate or Crop PDF Pages    | 9. Convert Images to PDF  | 14. Scan into Image or PDF      |
| 5. Reformat Multiple Pages     | 10. Convert PDF to Images | 15. Create Transparent Image    |
|                                |                           |                                 |

1.3. Create a folder as the destination in the D:\ drive and file name for saving all scanning files; and then click "Scan Now" button.

(Don't save in the C:\ drive or desktop because the PC is installed with a reborn card)

| Folder Name:     | D:\Scan         |     |                        |                     |                     |
|------------------|-----------------|-----|------------------------|---------------------|---------------------|
| File Name:       | 01              |     | View File after Saving | View                | Folder after Saving |
| File Type:       |                 |     |                        |                     |                     |
| PNG              | O JPG           | BMP | © TIF                  | 🔘 GIF               | O PDF               |
| Scanning Method: | TWAIN           | ▼   | Add New Image          | to the Existing TIF | File                |
| Auto Feed (ADF   | = Scanner only) |     | 📝 Show Scanner (       | GUI                 |                     |
| JPG Quality (%): | 80 🔻            |     | Close this dialo       | g after Scan        |                     |
| ſ                | Scan Now        |     | Close                  | Help                |                     |

1.4. Click "Select" button.

| elect Source                               | 2      |
|--------------------------------------------|--------|
| Sources:                                   |        |
| KONICA MINOLTA MicroFilm Scanner 1.0 (32-3 |        |
|                                            |        |
|                                            | Calast |
|                                            | Select |
|                                            | C      |

1.5. Adjust the resolution when necessary and then click "*Scan*" button, the microfilm image (png file) is saved at the destination.

| can Setting                                       |                                                  | ▼ Delete 5                                                       | Save                                  | Return             |                             |
|---------------------------------------------------|--------------------------------------------------|------------------------------------------------------------------|---------------------------------------|--------------------|-----------------------------|
| Scan Area<br>Scan Size<br>Scan Mode               | Custom                                           | Scan Position Ceft © Ce                                          | enter                                 | Film Typ           | e<br>matic<br>ative         |
| Resolution                                        | 400dpi 🔹 Metr                                    | c Size Preview                                                   |                                       | O Pos              | tive                        |
| Image Adjustn<br>Output E<br>Masking<br>Auto Frai | nent<br>Black And White (Text)<br>De Elimination | Brightness and C<br>Exposure Mod     O     Auto     O     Manual | Contrast<br>de Brigh<br>Light<br>Cont | en<br>IIII<br>rast | 10<br>Darken<br>▶<br>8<br>+ |
| Lamp<br>Auto Lamp OF                              | F Disable                                        | Batch Scan N                                                     | Mode                                  |                    |                             |
|                                                   |                                                  |                                                                  | Scan                                  |                    | Focus                       |
|                                                   |                                                  |                                                                  |                                       |                    | /                           |

## 2. How to convert the png file to pdf file?

2.1. Click item 9 "Convert Images to PDF".

| t a PDF Tool you wish to use: |                           |                                 |
|-------------------------------|---------------------------|---------------------------------|
| . Merge PDF Files             | 6. Add Header and Footer  | 11. PDF Form Field Operations   |
| . Split or Reorder Pages      | 7. Add Watermark by Text  | 12. Convert PostScript into PDF |
| . Encrypt and Decrypt Options | 8. Add Watermark by Image | 13. Add PDF Information         |
| . Rotate or Crop PDF Pages    | 9. Convert Images to PDF  | 14. Scan into Image or PDF      |
| . Reformat Multiple Pages     | 10. Convert PDF to Images | 15. Create Transparent Image    |

2.2. Select "*Add an image*" will save an individual pdf file after conversion. Then select "*Add all images under a Folder*" will merge all png files under a folder into a pdf file.

| lect images (Click the | e title to edit) You | can drag and drop image files into th | is dialog.                    |
|------------------------|----------------------|---------------------------------------|-------------------------------|
| Add an Ima             | ige                  |                                       | Add all Images under a Folder |
| Title                  | Name                 | Size (poi Pag Location                |                               |
| Show Title in PDF      | Mave                 | Up Move Down                          | n Remove                      |
| lew PDF Page Size:     | Letter               | O Portrait                            | C Landscape                   |
| Width:                 | 8.5 "                | Height                                | 11 "                          |
| nage Layout            |                      |                                       |                               |
| Rows:                  | 1                    | Columns:                              | 1                             |
| largin from Image to N | ew PDF Page Edge:    |                                       |                               |
| Left                   | 0.5 "                | Right                                 | 0.5 "                         |
| Bottom:                | 0.5 "                | Тор:                                  | 0.5 "                         |
|                        | t.                   |                                       |                               |
| pace between Images    |                      |                                       |                               |

### 2.3. The selected png files will be added in the list

| بمادادة           |                   |           | _            | Add all lava as a surday a Calday |
|-------------------|-------------------|-----------|--------------|-----------------------------------|
| Add al            | n Image           |           |              | Add all Images under a Folder     |
| Title             | Name              | Size (poi | Pag Location |                                   |
| 01.png            | 01.png            | 3400 × 43 | 1 D:\Scan\   |                                   |
| 02.png            | 02.png            | 6800×87   | 1 D:\Scan\   |                                   |
|                   |                   |           |              |                                   |
|                   |                   |           |              |                                   |
| Show Title in PE  | DF                | Move Up   | Move Down    | Remove                            |
| lew PDF Page Siz  | e: Lett           | er 💌      | Portrait     | C Landscape                       |
| Width:            | 8.5 *             |           | Height:      | 11 *                              |
| nage Layout:      |                   |           |              |                                   |
| Rows:             | 1                 | •         | Columns:     | [1                                |
| largin from Image | to New PDF Page E | lge:      |              |                                   |
| Left:             | 0.5 *             |           | Right:       | 0.5 "                             |
| Bottom:           | 0.5 *             |           | Тор:         | 0.5 "                             |
| pace between Im   | ages:             |           |              |                                   |
| Horizontal:       | 0.25              |           | Vertical:    | 0.25 "                            |

2.4. Finally, save the pdf file as the destination.

| Save in:  | L Scan     | •                   | 0 1     | 1 🗗 🛄 🕈 |      |
|-----------|------------|---------------------|---------|---------|------|
|           |            | No items match your | search. |         |      |
|           |            |                     |         |         |      |
| Desktop   |            |                     |         |         |      |
|           |            |                     |         |         |      |
| Libraries |            |                     |         |         |      |
|           |            |                     |         |         |      |
| Computer  |            |                     |         |         |      |
|           |            |                     |         |         |      |
| Network   |            |                     |         |         |      |
|           | File name: | merged file         |         | •       | Save |
|           |            | La companya da ca   |         |         | [    |

After the scanning is completed, please save all files to your USB storage device and printing is not available from the PC.